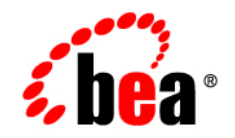

# **BEA**AquaLogic Service Bus™

Interoperability Solution for Tuxedo

Version: 2.6 Document Revised: January 2007

# Contents

## Introduction to Tuxedo Transport

| Capabilities of the Tuxedo Transport.           | 1-3          |
|-------------------------------------------------|--------------|
| Configuring WebLogic Tuxedo Connector for Tuxed | lo Transport |
| Before You Begin                                |              |
| Configuring WebLogic Tuxedo Connector           | 2-2          |
| Create a New WTC Server                         | 2-2          |
| Create a Local Access Point                     | 2-3          |
| Create a Remote Access Point                    | 2-4          |
| Activate Changes                                | 2-5          |
| Create a User ID                                |              |
| Using BEA Tuxedo Services from AquaLogic Servi  | ce Bus       |
| Before You Begin                                |              |
| Configuring a New Business Service.             |              |
| Add a New Project                               |              |
| Add a Business Service.                         |              |
| Load Balancing and Failover                     |              |
| Testing Your Configuration                      |              |
| Using AquaLogic Service Bus from BEA Tuxedo     |              |
|                                                 |              |

| Before You Begin                       | 4-1 |
|----------------------------------------|-----|
| Adding and Configuring a Proxy Service | 4-1 |

| Add a New Project                       | 4-2 |
|-----------------------------------------|-----|
| Add a Proxy Service                     | 4-2 |
| Configure the Proxy Service             | 4-6 |
| Testing Your Configuration              | 4-8 |
| Tuxedo Transport Buffer Transformation  | 5.0 |
| Any XML Service Type                    |     |
| Messaging Service Type                  | 5-3 |
| Tuxedo Transport Transaction Processing |     |
| Inhound Samians                         | 6 1 |

| Inbound S | Services. | • • • | <br>• • • | • • • | ••• | ••• | <br>•• | <br>••• | ••• | ••• | • • | • • | • • | ••• | ••• | •• | ••• | ••• | •••   | . 6 | -1 |
|-----------|-----------|-------|-----------|-------|-----|-----|--------|---------|-----|-----|-----|-----|-----|-----|-----|----|-----|-----|-------|-----|----|
| Outbound  | 1 Service | s     | <br>•••   |       | ••• |     | <br>   | <br>    | ••• |     |     |     |     |     |     |    |     |     | • • • | . 6 | -2 |

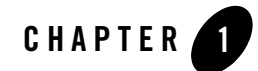

# Introduction to Tuxedo Transport

BEA AquaLogic Service Bus and BEA Tuxedo can interoperate to use the services that each product offers. The Tuxedo Transport allows secure, guaranteed, high performance, bi-directional access to a Tuxedo domain from BEA AquaLogic Service Bus. The Tuxedo Transport allows Tuxedo domains to call services as well as have services called in a Tuxedo domain.

- When AquaLogic Service Bus uses services offered by BEA Tuxedo, the Tuxedo Transport facilitates access to those Tuxedo services. The term *outbound* refers to Business Services scenario.
- When BEA Tuxedo uses services offered by AquaLogic Service Bus, BEA Tuxedo services can call AquaLogic Service Bus services as though it were another BEA Tuxedo application. The term *inbound* refers to this Proxy Service scenario.

You can configure the Tuxedo Transport using the AquaLogic Service Bus Console. Specific parameters provide definitions for both Proxy and Business Services. A basic WebLogic Tuxedo Connector (WTC) configuration with one local access point and one remote access point is required to enable configuration of the Tuxedo Transport. Support for transactional and security contexts are available as well.

The following diagram summarizes this message handling process.

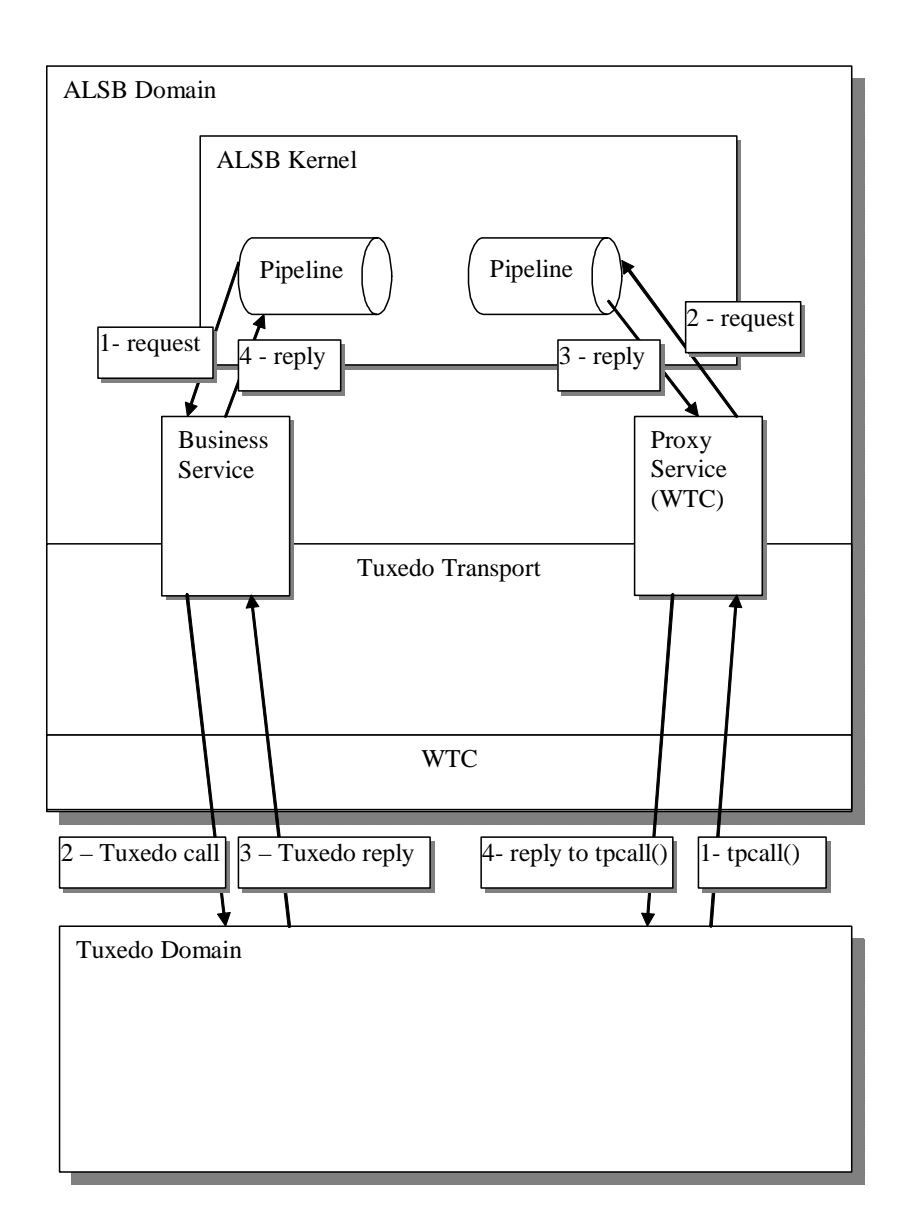

### **Capabilities of the Tuxedo Transport**

The following capabilities are available in the native Tuxedo Transport in BEA AquaLogic Service Bus.

• First class tier transport

The native Tuxedo Transport is fully integrated into the BEA AquaLogic Service Bus configuration, management, and monitoring console. You configure the Tuxedo Transport using the BEA AquaLogic Service Bus console. You can configure, manage, and monitor both Tuxedo Proxy Services and Tuxedo Businesses Services.

Bi-directional access

AquaLogic Service Bus is an intermediary between a SOAP, JMS, or other services and Tuxedo. The Tuxedo Transport enables access to Tuxedo ATMI services as Business Services to AquaLogic Service Bus and allows AquaLogic Service Bus Business Services to transparently be seen by Tuxedo as another ATMI service.

• Buffer transformation

Transformation facilities exist to transform XML messages to Tuxedo buffer types and Tuxedo buffers types to XML. All standard Tuxedo buffer types are supported and transformation is automatic and transparent. For more information about buffer transformation, refer to "Tuxedo Transport Buffer Transformation" on page 5-1.

• Transactional integrity

Tuxedo Transport provides transactional integrity for inbound and outbound messages. You can call Tuxedo services in the context of a global transaction allowing Exactly Once quality of service (QoS). A Tuxedo application can start a transaction, call an AquaLogic Service Bus-based service and the XA transaction context is carried through to AquaLogic Service Bus, through the pipeline, and finally to the destination transport. For more information about transactions, refer to "Tuxedo Transport Transaction Processing" on page 6-1.

• Security propagation

The security context established at the beginning of the message flow, from either a Tuxedo client or an AquaLogic Service Bus client is propagated to the other system. This means that an incoming SOAP over HTTP request to AquaLogic Service Bus that requires authentication is authenticated by AquaLogic Service Bus. As with transactions, this support is fully bi-directional, so a client authenticated to Tuxedo can make requests to AquaLogic Service Bus services without requiring authentication a second time.

• Encrypted network links

You can encrypt the connections between AquaLogic Service Bus and Tuxedo through WTC configuration to ensure the security and privacy of communications between the two systems.

• Load balancing

A single network connection is the only requirement to connect AquaLogic Service Bus to a Tuxedo domain. However, it may be necessary to support multiple connections in case of a machine or network failure. You can make multiple connections to a single domain or multiple domains for purposes of load balancing.

Refer to the following sections for detailed information on configurations for the following scenarios:

- Configuring WebLogic Tuxedo Connector for Tuxedo Transport
- Using BEA Tuxedo Services from AquaLogic Service Bus
- Using AquaLogic Service Bus from BEA Tuxedo

You can use the following related documentation to learn more about this environment:

- For information on setting up your AquaLogic Service Bus environment, see the *Using the AquaLogic Service Bus Console*.
- For more information on setting up your BEA Tuxedo environment, see *Setting Up a Tuxedo Application* in the BEA Tuxedo documentation.
- For information about the WebLogic Tuxedo Connector, see WebLogic Tuxedo Connector in the WebLogic Server documentation.

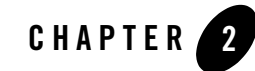

# Configuring WebLogic Tuxedo Connector for Tuxedo Transport

AquaLogic Service Bus Tuxedo Transport enables access to BEA Tuxedo services using WebLogic Tuxedo Connector (WTC). To use the Tuxedo Transport, you must configure a basic WTC server including one local access point and one remote access point.

The following sections describe how to configure WTC:

- Before You Begin
- Configuring WebLogic Tuxedo Connector

### **Before You Begin**

Gather the following information about the Tuxedo application that AquaLogic Service Bus will use:

- ID of the Tuxedo local access point.
- Network address of the Tuxedo local access point.
- Name of the exported Tuxedo service.
- Whether the service needs XML-to-FML and FML-to-XML conversion or View-to-XML or XML-to-View conversion.

The example described in the following sections assumes the use of FML/FML32 buffer types.

- ID of the access point that the Tuxedo domain gateway will use to refer to this WebLogic Tuxedo Connector instance.
- Network address that the Tuxedo domain gateway has defined for this WebLogic Tuxedo Connector Local Access Point.

## **Configuring WebLogic Tuxedo Connector**

You configure WebLogic Tuxedo Connector using the WebLogic Server Administration Console. For additional information about the WebLogic Tuxedo Connector, see WebLogic Tuxedo Connector in the WebLogic Server documentation.

Log in to the WebLogic Server Administration Console. Perform the configuration steps in the order presented, using the instructions in the following sections.

- Create a New WTC Server
- Create a Local Access Point
- Create a Remote Access Point
- Activate Changes
- Create a User ID

### **Create a New WTC Server**

Follow these steps:

- 1. Click WTC Servers under the Interoperability tab.
- 2. Click Lock & Edit; this allows you to make changes. A display similar to Figure 2-1 appears:

#### Figure 2-1 WTC Server Display

| Customize this table |                               |                         |                 |  |  |
|----------------------|-------------------------------|-------------------------|-----------------|--|--|
| WTC Servers          |                               |                         |                 |  |  |
| New Clone Delete     |                               | Showing 0 - 0 of 0      | Previous   Next |  |  |
| 🔲 Name 🚕             | Deployed                      | Active Connection Count |                 |  |  |
|                      | There are no items to display |                         |                 |  |  |
|                      | 7                             |                         |                 |  |  |

3. Click New to add the new WTC server. A display similar to Figure 2-2 appears:

Figure 2-2 New WTC Server Data Entry Display

| Create a New WTC Se    | ver                                              |
|------------------------|--------------------------------------------------|
| OK Cancel              |                                                  |
| WTC Server Propert     | ies                                              |
| The following properti | es will be used to identify your new WTC Server. |
| What would you lik     | e to name your new WTC Server?                   |
| Name:                  | WTCServer-ALSB-Tux                               |
|                        |                                                  |
| OK Cancel              |                                                  |

4. Enter a name for the WTC server and click **OK**.

A message at the top of the page indicates that the server was added correctly.

5. Click the newly created WTC server to display its settings.

#### **Create a Local Access Point**

Follow these steps:

- 1. Click Local APs on the Configuration tab.
- 2. Click New to create a new WTC Local Access Point. A display similar to Figure 2-3 appears:

| Create a New WTC Local T                            | uxedo Access Point                                                                    |
|-----------------------------------------------------|---------------------------------------------------------------------------------------|
| OK Cancel                                           |                                                                                       |
| WTC Local Tuxedo Acce<br>The following properties w | ss Point Properties<br>ill be used to identify your new WTC Local Tuxedo Access Point |
| What would you like to                              | name your new WTC Local Tuxedo Access Point?                                          |
| Access Point:                                       | LocalAccessPoint-0                                                                    |
| Access Point ID:                                    | WLSDOM                                                                                |
| Specify additional prop                             | erties.                                                                               |
| Network Address:                                    | //localhost:5001                                                                      |
| OK Cancel                                           |                                                                                       |

Figure 2-3 New Local Access Point Data Entry Display

3. Enter the following values:

Access Point – A name for this access point.

Access Point ID – The unique name WebLogic Server will use to refer to the access point. This value must match the Remote Access Point ID that the Tuxedo domain gateway has been configured to use for this WTC instance.

**Network Address** – This value must match the remote network address that the Tuxedo domain gateway has been configured to use for this WTC instance.

4. Click OK.

#### **Create a Remote Access Point**

Follow these steps:

- 1. Click **Remote APs** on the Configuration tab.
- 2. Click **New** to create a new WTC Remote Access Point. A display similar to Figure 2-4 appears:

| Create a New WTC                      | Remote Tuxedo Access Point                                                                             |
|---------------------------------------|----------------------------------------------------------------------------------------------------|
| OK Cancel                             |                                                                                                    |
| WTC Remote Tux<br>The following prope | edo Access Point Properties<br>rties will be used to identify your new WTC Remote Tuxedo Access Point. |
| What would you li                     | ke to name your new WTC Remote Tuxedo Access Point?                                                    |
| Access Point:                         | RemoteAccessPoint-0                                                                                    |
| Access Point<br>ID:                   | ТИХДОМ                                                                                                 |
| Local Access<br>Point:                | LocalAccessPoint-0                                                                                     |
| Specify additional                    | properties.                                                                                            |
| Network<br>Address:                   | //localhost.5000                                                                                       |
| Federation<br>URL:                    |                                                                                                    |
| Federation<br>Name:                   |                                                                                                    |
| OK Cancel                             |                                                                                                    |

Figure 2-4 New Remote Access Point Data Entry Display

3. Enter the following values:

Access Point – A name for this access point.

Access Point ID – The name WebLogic Server will use to refer to the access point. This value must match the Local Access Point ID that the Tuxedo domain gateway has been configured to use for this WTC instance.

Local Access Point – The name of WTC Local Access Point.

**Network Address** – This value must match the local network address that the Tuxedo domain gateway has been configured to use for this WTC instance.

4. Click OK.

#### **Activate Changes**

To activate the changes you made, click **Activate Changes** on the WebLogic Server Administration Console.

Configuring WebLogic Tuxedo Connector for Tuxedo Transport

#### **Create a User ID**

In order to allow a remote Tuxedo domain to perform inbound calls, the connection should be identified.

If a remote Tuxedo domain calls a service advertised by AquaLogic Service Bus, running the client as is will result in an error "8" (TPEPERM: permission denied) being returned. To allow inbound calls, you should create a user in the default security realm with the same name as the remote Tuxedo domain Access Point ID.

Note: You do not need to be in session to create a user.

Perform the following steps to add the user TUXDOM:

- 1. Click Security Realms under the your application's Security Settings tab.
- 2. Click myrealm (or your default realm if your security settings have been customized).
- 3. Select the Users and Groups tab.

#### Figure 2-5 Defining a User

| Settings             | for myrealn                                                                                                    | ı            |                      |                 |                 |              |  |  |  |
|----------------------|----------------------------------------------------------------------------------------------------|--------------|----------------------|-----------------|-----------------|--------------|--|--|--|
| Configur             | ation Users                                                                                                    | and Groups   | Roles and Policies   | Credential Mapp | ings Providers  | Migration    |  |  |  |
| Users                | Groups                                                                                                    |              |                      |                 |                 |              |  |  |  |
| This p<br>Cu<br>User | This page displays information about each user that has been configured in this security realm.<br>Customize this table Users |              |                      |                 |                 |              |  |  |  |
| Ne                   | Delete                                                                                                    | ]            |                      | Showing         | g1-1of1 Pre     | vious   Next |  |  |  |
|                      | Name 🚕                                                                                                    | Descriptio   | n                    |                 | Provider        |              |  |  |  |
|                      | weblogic                                                                                                    | This user is | the default administ | rator.          | DefaultAuthenti | cator        |  |  |  |
| Ne                   | Delete                                                                                                    | ]            |                      | Showing         | g1-1of1 Pre     | vious   Next |  |  |  |

4. Click New. A page similar to the following figure displays:

#### Figure 2-6 Create a New User Page

| Create a New User           |                                                                                                    |
|-----------------------------|----------------------------------------------------------------------------------------------------|
| OK Cancel                   |                                                                                                    |
| User Properties             |                                                                                                    |
| The following properties wi | II be used to identify your new User.                                                                                                    |
| What would you like to      | name your new User?                                                                                                    |
| Name:                       | TUXDOM                                                                                                    |
| How would you like to a     | describe the new User?                                                                                                    |
| Description:                |                                                                                                    |
| Please choose a provid      | er for the user.                                                                                                    |
| Provider:                   | DefaultAuthenticator                                                                                                    |
| The password is associ      | ated with the login name for the new User.                                                                                                    |
| Password:                   | And Andread Andread Andre |
| Confirm Password:           |                                                                                                    |
| OK Cancel                   |                                                                                                    |

- 5. Enter TUXDOM in the Name field.
- 6. Enter a password and confirm it. It is not necessary to remember the password value.
- 7. Click **OK**. The user has been created and incoming requests can be processed.

Configuring WebLogic Tuxedo Connector for Tuxedo Transport

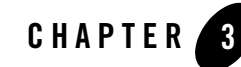

# Using BEA Tuxedo Services from AquaLogic Service Bus

The following sections describe how to use BEA Tuxedo services from AquaLogic Service Bus, which is referred to as outbound:

- Before You Begin
- Configuring a New Business Service
- Load Balancing and Failover
- Testing Your Configuration

## **Before You Begin**

You must have a WTC server configured with one local access point and one remote access point. This provides access from AquaLogic Service Bus to Tuxedo services. For information on configuring WTC, refer to "Configuring WebLogic Tuxedo Connector for Tuxedo Transport" on page 2-1.

## **Configuring a New Business Service**

To utilize the Tuxedo service from AquaLogic Service Bus, you must configure a new Business Service in the AquaLogic Service Bus Console. For more information about Business Services, see Business Services in the Using the AquaLogic Service Bus Console.

Log in to the AquaLogic Service Bus Console. Perform the configuration steps in the order presented, using the instructions in the following sections.

Using BEA Tuxedo Services from AquaLogic Service Bus

- Add a New Project
- Add a Business Service

### Add a New Project

Follow these steps:

1. Click **Create** to start a new console session.

You must be in a session to edit resources.

- 2. Click Project Explorer.
- 3. Enter a name for the new project and click Add Project.

A message at the top of the page indicates that the project was added correctly.

## Add a Business Service

Follow these steps:

- 1. Click the newly created project.
- 2. In the Resources area Create Resource drop-down list, select Business Service.

The **Create a Business Service – General Configuration** page displays, as shown in Figure 3-1.

| Service Name* | OrderItemService             |  |
|---------------|------------------------------|--|
| Description   | ×<br>•                       |  |
| Service Type* | Create a New Service         |  |
|               | C WSDL Web Service Browse    |  |
|               | (port or binding)            |  |
|               | O Transport Typed Service    |  |
|               | O Messaging Service          |  |
|               | O Any SOAP Service SOAP 1.1  |  |
|               | Any XML Service              |  |
|               | Create From Existing Service |  |
|               | O Business Service Browse    |  |
|               | O Proxy Service Browse       |  |

#### Figure 3-1 New Business Service Page 1

3. Enter the following values:

**Service Name** – The name of the service.

Service Type – Select Any XML Service (the default).

- **Note:** Tuxedo Transport only supports **Any XML Service** and **Messaging Service** as Service Types.
- 4. Click **Next** to display the **Create a Business Service Transport Configuration** page as shown in Figure 3-2.

| Create a Business Service - Transport Configuration (default/OrderItemService) |                                                                                                    |  |  |  |  |  |  |
|--------------------------------------------------------------------------------|----------------------------------------------------------------------------------------------------|--|--|--|--|--|--|
| Protocol*                                                                      | tuxedo 💌                                                                                                    |  |  |  |  |  |  |
| Load Balancing Algorithm                                                       | round-robin 💌                                                                                                    |  |  |  |  |  |  |
| Endpoint URI*                                                                  | Format: tuxedo:resourcename/remotename       Add         tuxedo:resourcename/remotename       Add         EXISTING URIS       OPTIONS         There are no URI configured. At least one URI must be configured. |  |  |  |  |  |  |
| Retry Count                                                                    | 0                                                                                                    |  |  |  |  |  |  |
| Retry Interval                                                                 | 30                                                                                                    |  |  |  |  |  |  |
| << Prev.                                                                       | Next >> Cancel                                                                                                    |  |  |  |  |  |  |

#### Figure 3-2 New Business Service Page 2

5. Enter the following values:

Protocol – Select tuxedo.

Load Balancing Algorithm - Leave the default as is, or select another algorithm.

Endpoint URI - Specify one or more endpoint URIs that correspond to the endpoint URI on the server where the service was deployed. The URI format is tuxedo:resourcename[/remotename]. The URI resourcename corresponds to a WTC Import name and the remotename corresponds to the service name exported by the remote Tuxedo domain. The URI resourcename is required, and the remotename is optional.

If more than one URI is specified, you must have unique resource names for the endpoints. If no remote name is specified, its value is the value of the resource name. If no remote name is entered or if remote and resource name are the same, only one URI is allowed. In this case resource name and remote name will have the same value. This allows already defined WTC Imports to make use of WTC load-balancing and failover.

**Note:** If you configure two identical URIs, an error displays notifying you that the service name already exists.

The Tuxedo Transport uses the resource name and remote name from the URI to dynamically create a WTC Import.

6. Click Next to continue.

| Field Table Classes    | uBikeFML                     |                     |
|------------------------|------------------------------|---------------------|
| View Classes           |                              |                     |
| Classes Jar            | default/WTCClasses           | Browse              |
| Remote Access Point(s) | URI                          | REMOTE ACCESS POINT |
|                        | tuxedo:order/UPDATEINVENTORY | RemoteAccessPoint-0 |
| Request Buffer Type    | FML32                        | 1                   |
| Request Buffer Subtype |                              |                     |
| Response Required ?    | <b>v</b>                     |                     |
| Suspend Transaction ?  |                              |                     |
| Dispatch Policy        | default 💌                    |                     |
| Request Encoding       |                              |                     |
| Response Encoding      |                              |                     |
| Transformation style   | None                         |                     |

#### Figure 3-3 New Business Service - Tuxedo Transport Configuration

7. Enter the following values:

**Field Table Classes** – Optional field. Enter the name of the class or classes describing the FML/FML32 buffer received. These are used for the FML/FML32-to-XML conversion routines to map field names to element names. This is a space separated list of fully qualified class names.

**View Classes** – Optional field. Enter the name of the class or classes describing the VIEW/VIEW32 buffer received or sent. These are used for the VIEW-to-XML or VIEW32-to-XML conversion routines to map field names to element names. This is a space separated list of fully qualified class names.

**Classes Jar** – Select a Generic Resource that contains a JAR file with the FML/FML32 or VIEW/VIEW32 classes necessary for this endpoint operation.

**Remote Access Point** – Select a remote access point from the drop-down list that is associated with the Import. The drop-down list contain remote access points configured in WTC. A Business Service cannot be created if there is no associated remote access point.

If more than one URI has been specified, there will be one remote access point field per URI and the URI displays for informative purposes. If more than one URI exists, each requires a different remote access point. If the URI specified already corresponds to an existing WTC resource, the corresponding remote access point displays, but cannot be modified.

**Request Buffer Type** – Select from the drop-down list the type of buffer that the remote Tuxedo service will receive.

**Request Buffer Subtype** – This field is enabled if the previous Request Buffer Type value is VIEW or VIEW32. Enter the buffer subtype with which to associate the request buffer.

**Response Required?** – Select the check box to indicate a bidirectional call. If not checked, the underlying tpcall is invoked with TPNOREPLY flag, and a null response is posted asynchronously.

**Suspend Transaction** – Select the check box to suspend the transaction, if it exists. This is useful when the remote service does not support transactions.

**Dispatch Policy** – Select a WLS Work Manager from the drop-down list, if available. The default Work Manager is presented and used if no other WLS Work Manager exists. This Work Manager is used to asynchronously post a null reply in the case of a one-way invocation.

Request Encoding – Specify a character set encoding for requests in Tuxedo transports.

Response Encoding – Specify a character set encoding for responses in Tuxedo transports.

**Transformation Style** – The ordering or grouping of elements when FML or FML32 buffers are transformed into XML. Select one of the following choices:

- None: (default) The order of fields may not be respected.
- Ordered: The fields will be presented with all their occurrences in the correct order.
- Ordered and Grouped: If the fields are logically structured as records, the fields will be ordered by occurrence and also grouped by record.
- 8. Click Finish.
- 9. At the **Summary** page, click **Save**.

## **Load Balancing and Failover**

When specifying a Business Service and defining the endpoint URIs, entering a remote name that is different from the resource name allows you to use the AquaLogic Service Bus load balancing and failover capabilities. In this case, you can define multiple service names and associate them to a service that is replicated across multiple remote domains. The resource name must be unique, but remote names do not have the same restriction.

## **Testing Your Configuration**

Now that you have configured AquaLogic Service Bus to work with BEA Tuxedo, you can test the application. One way to test the configuration is to click on the Test icon from the AquaLogic Service Bus Console.

The following list of tasks summarizes the process of testing outbound usage of BEA Tuxedo by AquaLogic Service Bus.

- 1. Build and start the Tuxedo servers.
- 2. Set up a Tuxedo service to call the AquaLogic Service Bus proxy.
- 3. In Project Explorer, select the Business Service you want to test.
- 4. Click the Test Console icon to launch the Test Console.
- 5. Enter a payload in the Test Console.
- 6. Click **Execute** to begin testing the Proxy Service.

A response page displays the results of the service request.

#### Using BEA Tuxedo Services from AquaLogic Service Bus

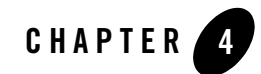

# Using AquaLogic Service Bus from BEA Tuxedo

The following sections describe how to use AquaLogic Service Bus services from BEA Tuxedo, which is an inbound example:

- Before You Begin
- Adding and Configuring a Proxy Service
- Testing Your Configuration

## **Before You Begin**

You must have a WTC server configured with one local access point and one remote access point. This provides access from AquaLogic Service Bus to Tuxedo services. For information on configuring WTC, refer to "Configuring WebLogic Tuxedo Connector for Tuxedo Transport" on page 2-1.

## **Adding and Configuring a Proxy Service**

To utilize theAquaLogic Service Bus service from Tuxedo, you must configure a new proxy service using the AquaLogic Service Bus Console. For more information about proxy services, see Proxy Services in the Using the AquaLogic Service Bus Console.

Log in to the AquaLogic Service Bus Console and perform these steps in the order presented.

To complete this configuration, you will perform the tasks described in the following sections:

• Add a New Project

Using AquaLogic Service Bus from BEA Tuxedo

- Add a Proxy Service
- Configure the Proxy Service

### Add a New Project

Follow these steps:

1. Click **Create** to start a new console session.

You must be in a session to edit resources.

- 2. Click Project Explorer.
- 3. Enter a name for the new project and click Add Project.

A message at the top of the page indicates that the project was added correctly.

## Add a Proxy Service

Follow these steps:

1. In the Resources area Create Resource drop-down list, select Proxy Service.

The **Create a Proxy Service – General Configuration** page displays, as shown in Figure 4-1.

| 🍃 Create a Proxy Ser   | vice - General Configuration (default/) |  |  |  |
|------------------------|-----------------------------------------|--|--|--|
| Service Name*          | CreditCheckProxy                        |  |  |  |
| Description            |                                         |  |  |  |
| Service Type*          | Create a New Service                    |  |  |  |
|                        | O WSDL Web Service Browse               |  |  |  |
|                        | (port or binding)                       |  |  |  |
|                        | O Messaging Service                     |  |  |  |
|                        | O Any SOAP Service SOAP 1.1 -           |  |  |  |
|                        | O Any XML Service                       |  |  |  |
|                        | Create From Existing Service            |  |  |  |
|                        | O Business Service Browse               |  |  |  |
|                        | O Proxy Service Browse                  |  |  |  |
| Proxy Service Provider | Browse                                  |  |  |  |
| Publish To Registry    |                                         |  |  |  |
| Next >>                | Last >> Cancel                          |  |  |  |

#### Figure 4-1 New Proxy Service Data Entry Page 1 - Inbound

2. Enter the following values:

Service Name - The name of the service

Service Type – Select Any XML Service (the default).

- **Note:** Tuxedo Transport only supports **Any XML Service** and **Messaging Service** as Service Types.
- 3. Click **Next** to display the **Create a Proxy Service Transport Configuration** page, as shown in Figure 4-2.

| Directe a Proxy Service - Transport Configuration (default/CreditCheckProxy) |                                |  |  |
|------------------------------------------------------------------------------|--------------------------------|--|--|
| Protocol*                                                                    | tuxedo 💌                       |  |  |
| Endpoint URI*                                                                | Format: servicename<br>service |  |  |
| Get All Headers                                                              | C Yes<br>© No<br>Header Add    |  |  |
|                                                                              | HEADER ACTION                  |  |  |
| There are no headers configured.                                             |                                |  |  |
| << Prev.                                                                     | Next >> Cancel                 |  |  |

#### Figure 4-2 New Proxy Service Data Entry Page 2 - Inbound

4. Enter the following required values:

**Protocol** – Select **tuxedo**.

**Endpoint URI** - Enter a service name that corresponds to the endpoint URI on the server where the service was deployed.

5. Click **Next** to continue.

#### Figure 4-3 New Proxy Service - Tuxedo Transport Configuration

| Field Table Classes  |              |        |
|----------------------|--------------|--------|
| View Classes         |              |        |
| Classes Jar          |              | Browse |
| Local Access Point   | LclAccessPt1 |        |
| Reply Buffer Type    | STRING       |        |
| Reply Buffer Subtype |              |        |
| Response Required ?  | ঘ            |        |
| Request Encoding     |              |        |
| Response Encoding    |              |        |
| Transformation stulo | None         |        |

6. Enter the following values:

**Field Table Classes** – Optional field. Enter the name of the class or classes describing the FML/FML32 buffer received. These are used for the FML/FML32-to-XML conversion routines to map field names to element names. This is a space separated list of fully qualified class names.

**View Classes** – Optional field. Enter the name of the class or classes describing the VIEW/VIEW32 buffer received or sent. These are used for the VIEW-to-XML or VIEW32-to-XML conversion routines to map field names to element names. This is a space separated list of fully qualified class names.

- **Note:** x\_C\_TYPE and x\_COMMON Tuxedo buffer types are handles in the same manner as VIEW/VIEW32 buffers.
- **Note:** If an incoming request contains a VIEW, then the corresponding VIEW class should be specified in the AquaLogic Service Bus CLASSPATH.

**Classes Jar** – Select a JAR Resource that contains a JAR file with the FML/FML32 or VIEW/VIEW32 classes necessary for this endpoint operation

**Local Access Point** – Select a local access point from the drop-down list that is associated with the Export. The drop-down list contain local access points configured in WTC. A Proxy Service cannot be created if there is not an associated local access point.

**Reply Buffer Type** – Select from the drop-down list the type of buffer that the remote Tuxedo client will receive. This field is enabled if the **Response Required** field is checked.

**Reply Buffer Subtype** – This field is enabled if the previous Request Buffer Type value is VIEW or VIEW32. Enter the buffer subtype with which to associate the reply buffer. This field is enabled if the **Response Required** field is checked.

**Response Required?** – Select the check box if this service is expected to send a response. The default status is checked, and unchecked if the service type is **Messaging Service** and the response message type is **None**. In this case, the field is not enabled.

Request Encoding – Specify a character set encoding for requests in Tuxedo transports.

Response Encoding – Specify a character set encoding for responses in Tuxedo transports.

**Transformation Style** – The ordering or grouping of elements when FML or FML32 buffers are transformed into XML. Select one of the following choices:

- None: (default) The order of fields may not be respected.
- Ordered: The fields will be presented with all their occurrences in the correct order.
- Ordered and Grouped: If the fields are logically structured as records, the fields will be ordered by occurrence and also grouped by record.

- 7. Click Finish.
- 8. At the **Summary** page, click **Save**.

### **Configure the Proxy Service**

AquaLogic Service Bus Message Flows define the implementation of proxy services. Message flows can include zero or more pipeline pairs: request and response pipelines for the proxy service (or for the operations on the service); and error handler pipelines that can be defined for stages, pipelines, and proxy services. Pipelines can include one or more stages, which in turn include actions.

For more information about configuring AquaLogic Service Bus Proxy Services, see *Using the AquaLogic Service Bus Console* and Modeling Message Flow in AquaLogic Service Bus in the *AquaLogic Service Bus User Guide*.

The following sections provide one example of how to change the routing behavior of the proxy service and edit this message flow to:

- Add a route node
- Configure an action to route the Proxy Service to the Business Service resource that you created previously

Follow these steps:

1. In the AquaLogic Service Bus Console navigation panel, select Resource Browser from the list of available choices, if it is not already selected.

The Resource Browser pane is opened in the navigation panel and the Summary of Proxy Services project page is displayed in the console.

2. In Options, click the **Message Flow** icon 🕴 . A display similar to Figure 4-4 appears:

#### Figure 4-4 Message Flow Default Display

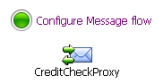

The Edit Message Flow page for the proxy service you created previously is displayed. This page displays the default message flow configuration. The default configuration consists of a start node. This is the minimum configuration of a message flow. The behavior of the message flow is sequential. 3. Click the Start Node, for example CreditCheckProxy Node. From the popup menu select the **Add Route** link, as shown in Figure 4-5.

Figure 4-5 Convert to Route Node Display

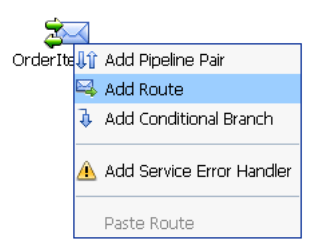

4. In the configuration dialog, name the route node as desired and click **Save**.

In the message flow, the name of the node changes to display the route node name.

5. Click the route node and from the pop up menu select Edit Route, as shown in Figure 4-6:

Figure 4-6 Edit Route Node Display

| 2        | $\checkmark$              |
|----------|---------------------------|
| OrderIte | emProxy                   |
|          |                           |
|          | 3                         |
| Routel   | 🖳 Edit Route              |
|          | Edit Name and Description |
|          | 🔔 Add Route Error Handler |
|          | Cut                       |
|          | Сору                      |
|          | Delete                    |

The Edit Stage Configuration page is displayed. The page contains a single link, Add an Action.

A stage is an element of a pipeline and it is a container for actions defined in a pipeline. Actions are the elements of a pipeline stage that define the handling of messages as they flow through a proxy service. 6. Click the **Add an Action** link, then select **Communication>Routing** from the popup menu, as shown in Figure 4-7:

#### Figure 4-7 Message Flow Routing Display

| A | Add an Action |   |               |
|---|---------------|---|---------------|
|   | Communication | • | Routing       |
|   | Flow Control  | × | Routing Table |

The Edit Stage Configuration page changes to display the contents of the action. The contents of the action are defined by the type of node we created—a route node.

7. In Route to <Service>, click <Service>, as shown in Figure 4-8:

#### Figure 4-8 Route to Service Display

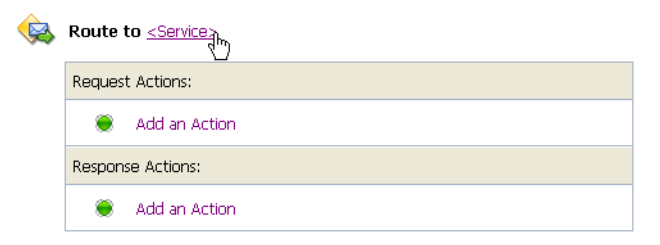

The Service Browser displays the names of the Proxy Service and Business Service that you created.

- 8. Select the Business Service that you want to expose to Tuxedo.
- 9. Click Submit.

The display updates to show routing to the Business Service.

The configuration is completed and ready to test.

## **Testing Your Configuration**

Now that you have configured BEA Tuxedo to work with AquaLogic Service Bus, you can perform a test to verify that it is working correctly. If you are using XML-to-FML32 and FML32-to-XML conversions, you can test this configuration using the "ud32" Tuxedo client program that is included with BEA Tuxedo. (If you are using FML conversions, you can use the "ud" client.) ud32 reads input consisting of text representation of FML buffers. For more

information, see the information on the ud and ud32 commands in the *Tuxedo Command Reference*.

If you are not using XML-to-FML and FML-to-XML conversions, you must develop a test client program in Tuxedo to test this configuration. To find information on this task, refer to the BEA Tuxedo documentation.

Using AquaLogic Service Bus from BEA Tuxedo

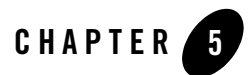

# Tuxedo Transport Buffer Transformation

BEA AquaLogic Service Bus and BEA Tuxedo can interoperate to use the services that each product offers. Using the services can include buffer transformation. The AquaLogic Service Bus service type and the Tuxedo buffer type determine how transformation occurs.

Tuxedo Transport supports **Any XML Service** and **Messaging Service** service types in AquaLogic Service Bus.

- Any XML Services (Non SOAP)—The messages to XML-based services are XML, but can be of any Tuxedo buffer type allowed by the service configuration.
- **Messaging Services**—Messaging services are those that can receive messages of one data type and respond with messages of a different data type. The supported data types include XML, MFL, text, and untyped binary.

For more information about service types and buffer transformation in AquaLogic Service Bus, see Modeling Message Flow in AquaLogic Service Bus in the AquaLogic Service Bus User *Guide*.

The following sections explain how the Tuxedo Transport handles buffer transformation.

- Any XML Service Type
- Messaging Service Type

## **Any XML Service Type**

The following table shows the behavior of the Tuxedo Transport depending on the Tuxedo buffer type when the service type is **Any XML Service**.

Note: For Any XML Service, the payload must be a well-formed XML document.

| Tuxedo Buffer Type | Tuxedo Transport Behavior                                                                                      |  |  |
|--------------------|----------------------------------------------------------------------------------------------------|--|--|
| STRING             | Passes the buffer as is.                                                                                       |  |  |
| CARRAY             | Passes the buffer as is.                                                                                       |  |  |
| X_OCTET            |                                                                                                    |  |  |
| FML/FML32          | Converts the buffer to/from XML using the configured field classes.                                            |  |  |
| XML                | Passes the buffer as is.                                                                                       |  |  |
|                    | <b>Note:</b> The Tuxedo application <i>should not</i> send NULL byte when the Tuxedo buffer is XML.            |  |  |
| VIEW/VIEW32        | Converts the buffer to/from XML using the configured view class.                                               |  |  |
| X_C_TYPE           |                                                                                                    |  |  |
| X_COMMON           |                                                                                                    |  |  |
| MBSTRING           | Passes the buffer as is.                                                                                       |  |  |
|                    | <b>Note:</b> Encoding is determined by the "encoding" element of the MetaData of the message sent or received. |  |  |

Table 5-1 Buffer Transformation for Any XML Service

## **Messaging Service Type**

The following table shows the behavior of the Tuxedo Transport depending on the Tuxedo buffer type when the service type is **Messaging Service**.

Note: If None is specified in the subtype, the Tuxedo Transport should not receive any buffer.

|                    | Messaging Type |               |                           |                  |
|--------------------|----------------|---------------|---------------------------|------------------|
| Tuxedo Buffer Type | Binary         | Text          | MFL                       | XML <sup>1</sup> |
| STRING             | Passed as is   | Passed as is  | Passed as is <sup>2</sup> | XML              |
| CARRAY             | Passed as is   | Not supported | Passed as is <sup>2</sup> | XML              |
| FML/FML32          | Passed as is   | Not supported | Not supported             | XML              |
| XML                | Passed as is   | Passed as is  | Not supported             | XML              |
| VIEW/VIEW32        | Passed as is   | Not supported | Not supported             | XML              |
| MBSTRING           | Passed as is   | Passed as is  | Passed as is <sup>2</sup> | XML              |

Table 5-2 Buffer Transformation for Messaging Service

1. The Tuxedo Transport handles the buffer manipulation the same way as if the service was of type "Any XML service"

2. Assuming the buffer is in suitable format

For unsupported mappings, the Tuxedo Transport returns an error.

Tuxedo Transport Buffer Transformation

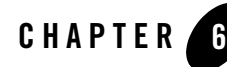

# Tuxedo Transport Transaction Processing

BEA AquaLogic Service Bus and BEA Tuxedo can interoperate to use the services that each product offers. Services often include transaction processing. Tuxedo Transport takes advantage of transactions or starts transactions in AquaLogic Service Bus.

**Note:** The exception to this transaction support is when the inbound transport is Tuxedo with a transactional message and the outbound is request/response XA-JMS. In this case, AquaLogic Service Bus detects this exception and results in a TPESYSTEM error.

The Tuxedo Transport transactional behavior is driven by the Quality of Service (QoS) setting available at the message context level. For information about Quality of Service setting, refer to the "Quality of Service" section in Modeling Message Flow in AquaLogic Service Bus in the AquaLogic Service Bus User Guide.

The following sections explain how the Tuxedo Transport handles transactions.

- Inbound Services
- Outbound Services

## **Inbound Services**

When a transactional context is received, the message going into the pipeline sets the QoS to **Exactly Once,** otherwise QoS is set to **Best Effort**.

When a TransportException is caught before the reply is sent back to the client, the request aborts by throwing a TPESYSTEM exception and a transaction rollback results.

### **Outbound Services**

When the thread calling the Business Service has a transactional context, the Tuxedo Transport behaves in the following manner.

- If QoS is set to **Exactly Once**, the Tuxedo Transport automatically forwards the transactional context to the remote domain unless the endpoint is configured to suspend the transaction.
- If QoS is set to **Best Effort**, the Tuxedo Transport suspends the transaction before making the call and resumes it after the call. This is equivalent to making an ATMI call with TPNOTRAN flag set.

When the thread calling the Business Service has no transaction associated, the Tuxedo call occurs nontransactionally, regardless of the QoS setting. In this case, it will correspond to a tpcall() or tpacall() with the TPNOTRAN flag set.